Зайдите в меню Пуск → Мультимедиа → Медиаплеер VLC и запустите его:

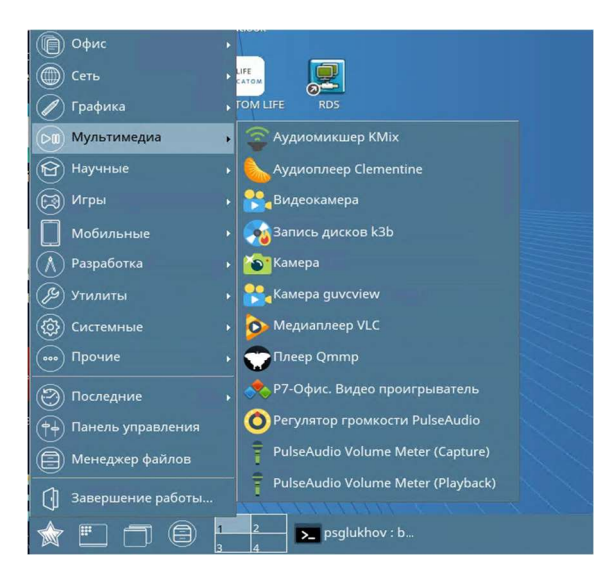

В меню МедиапроигрывательVLC нажмите Медиа → Открыть URL...:

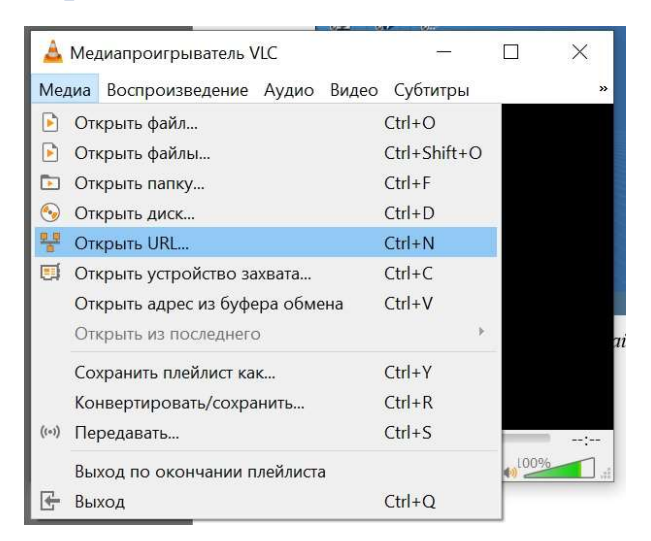

B

Введите адрес rtp://@226.1.0.2:1234 в поле Введите сетевой адрес и нажмите Воспроизвести:

| ~ |
|---|
|   |
|   |
|   |